1. Check if the Paysera Delivery module is enabled in the Module Manager page:

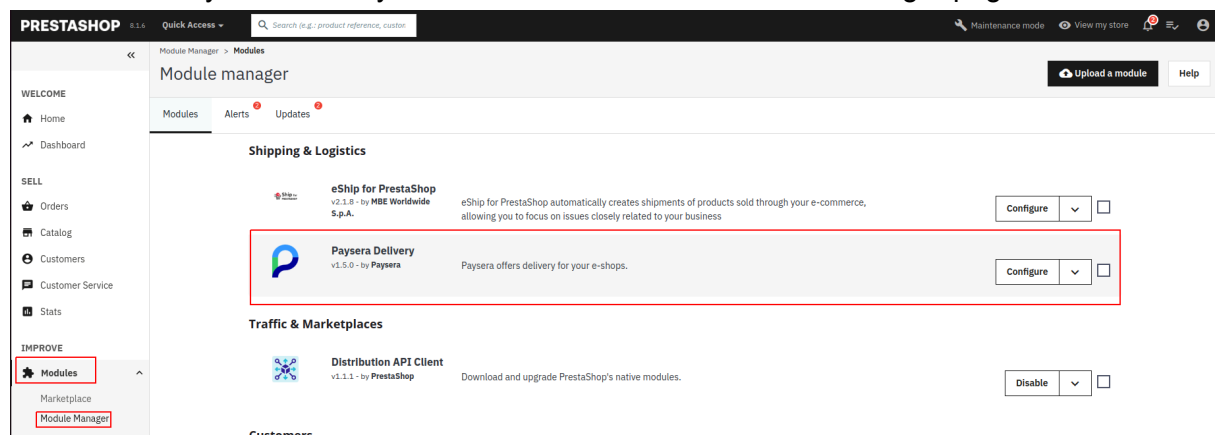

- 2. Open the relevant menu item and fill in the project ID and password:
  - Click on Paysera in the menu
  - Click on the submenu Delivery

- Fill in the project ID (from Paysera payment collection project settings). If you do not see project settings, check to make sure you took all steps to turn on delivery: <u>https://developers.paysera.com/en/delivery/</u>

- Fill in the project password (from Paysera payment collection project settings)

| PRESTASHOP 81.6                | Quick Access - Q Search             |                                                                                     | 🔌 Maintenance mode 🛛 💿 View my store 🖉 |
|--------------------------------|-------------------------------------|-------------------------------------------------------------------------------------|----------------------------------------|
| Customers     Customer Service | Paysera / Delivery<br>Delivery Help |                                                                                     |                                        |
| IMPROVE                        | Configuration                       |                                                                                     |                                        |
| ★ Modules ↓ Design             | paysera                             |                                                                                     |                                        |
| Shipping                       | MAIN SETTINGS CARRIERS SETTINGS     |                                                                                     |                                        |
| Payment                        |                                     | # Breiset TD                                                                        |                                        |
| International                  |                                     | Project 10 Project 10, you can find it in Paysera project profile                   |                                        |
| ₩: Marketing                   |                                     |                                                                                     |                                        |
| CONFIGURE                      |                                     | * Project Password                                                                  |                                        |
| Settings                       |                                     | Project password, you can find it in Paysera project profile, general settings page |                                        |
| Shop Parameters                |                                     | Project test mode No                                                                |                                        |
| Advanced<br>Parameters         |                                     |                                                                                     |                                        |
| 🛹 Klaviyo                      |                                     | Save                                                                                |                                        |
| Paysera ^                      |                                     |                                                                                     |                                        |
| About                          |                                     |                                                                                     |                                        |
| Delivery                       |                                     |                                                                                     |                                        |
| Payment                        |                                     |                                                                                     |                                        |

## 3. Enable a courier:

- Select a courier which you want to enable and click on the button "Enable"

| Paysera / Delivery Delivery Help |        |
|----------------------------------|--------|
| Configuration                    |        |
|                                  |        |
| itella                           | Enable |
| LP Express                       | Enable |
| Omniva<br>Omniva                 | Enable |
| TNT                              | Enable |
| Venipak<br><sub>Veripak</sub>    | Enable |

- After enabling it as a courier you will notice that you can choose from 4 different shipping methods:

- **Courier-Courier** (courier arrives at the sender's address and delivers the parcel to the recipient's address)

- **Courier-Terminal** (courier arrives at the sender's address and delivers the parcel to the selected destination terminal)

- **Terminal-Courier** (sender adds the parcel to any of the courier's terminals and the courier delivers the parcel to the recipient's address)

- **Terminal-Terminal** (sender adds the parcel to any of the courier's terminals and the courier delivers the parcel to the recipient's chosen terminal)

## 4. Configure the shipping method

- After selecting the desired shipping method, click on the "Add new" button to add it as a delivery method. Then click on the "Configure" button to configure your selected shipping method.

| Paysera / Delivery Delivery Help |                                                                          |         |           |         |
|----------------------------------|--------------------------------------------------------------------------|---------|-----------|---------|
| Configuration                    |                                                                          |         |           |         |
| MAIN SETTINGS CARRIERS SETTINGS  | Courrier - Parcel machine  Courrier - Courrier Courrier - Farcel machine | Add new | Configure | Disable |
| itella                           | Parcel machine - Courrier<br>Parcel machine - Parcel machine             |         |           | Enable  |
| LP Express                       |                                                                          |         |           | Enable  |
| Venipak<br><sub>Venipak</sub>    |                                                                          |         |           | Enable  |

- You should see that the selected method was added to the carriers list, click on the "Edit" button to proceed with the configuration.

| rier | S      |                                |      |                          |        |                         | Add new carrier |
|------|--------|--------------------------------|------|--------------------------|--------|-------------------------|-----------------|
| arri | ers    | 5                              |      |                          |        |                         | • 2 >_          |
| 1    | (D 🕶 🔺 | Name 🕶                         | Logo | Delay                    | Status | Free Shipping Positi    | ion 🕶           |
| - [  |        |                                |      |                          | - ~    | . v                     | Q Sear          |
|      | 1      | Click and collect              |      | Pick up in-store         | ~      | <ul> <li>✓ ±</li> </ul> | 1 🖋 Edit        |
|      | 2      | My carrier                     | 20   | Delivery next day!       | ~      | × +                     | 2 🖋 Edit        |
|      | 3      | My cheap carrier               |      | Buy more to pay less!    | ×      | × +                     | 3 🖋 Edit        |
|      | 4      | My light carrier               |      | The lighter the cheaper! | ×      | × +                     | 4 Sedit         |
|      | 7      | Omniva Courier - Parcel locker | (Q   |                          | 4      | × +                     | 5 Sedit         |

- You will be redirected to General settings, nothing needs to be changed here. Click on the button "Next".

| Shipping / Carriers<br>Omniva Courier - Parce | el locker                                  |                                                                                                   | 🗙 Cancel Help        |
|-----------------------------------------------|--------------------------------------------|---------------------------------------------------------------------------------------------------|----------------------|
| Logo 🝵                                        | 1 General settings 2 Shipping locations an | d costs 3 Size, weight, and group access 4 Summary                                                |                      |
| 🜔 omniva                                      | * Carrier name                             | Omniva Courier - Parcel locker                                                                    |                      |
|                                               | * Transit time                             |                                                                                                   | en ▼                 |
|                                               | Speed grade                                | 0                                                                                                 |                      |
|                                               | Logo                                       | Format: JPG, GIF, PNG, WEBP, Filesize: 8.00 MB max. Current size: undefined.                      | Choose a file        |
|                                               | Tracking URL                               |                                                                                                   |                      |
|                                               |                                            | For example: http://example.com/track.php?num=@'with '@' where the tracking number should appear. |                      |
|                                               |                                            |                                                                                                   | Previous Next Finish |

- On this page you can set the costs and shipping locations, you are also required to set a shipping range by entering the minimum and maximum prices and the regions to which products can be delivered. Proceed to the next page by clicking the button "Next".

| Shipping / Carriers<br>Omniva Courier - Par | rcel locker                                                                                  | ★ Cancel Help |
|---------------------------------------------|----------------------------------------------------------------------------------------------|---------------|
| Logo 🗴                                      | 1 General settings 2 Shipping locations and costs 3 Size, weight, and group access 4 Summary |               |
| D omniva                                    | Add handling costs 💽 Yes                                                                     |               |
|                                             | Free shipping 💦 No                                                                           |               |
|                                             | Billing  According to total price. C According to total weight.                              |               |
|                                             | Tax No tax 🗸                                                                                 |               |
|                                             | Out-of-range behavior Disable carrier                                                        |               |
|                                             | Ranges                                                                                       |               |
|                                             | Will be applied when the price is $\ >= \ c \ 10.0000$                                       |               |
|                                             | Will be applied when the price is $< \varepsilon$ 500.000                                    |               |
|                                             | All C                                                                                        |               |
|                                             | Africa C                                                                                     |               |
|                                             | Asia C                                                                                       |               |
|                                             | Baltic States 🗸 c                                                                            |               |
|                                             | Central America/Antilla                                                                      |               |
|                                             | Europe C                                                                                     |               |

- On this page you can set up the maximum package size and weight as well as the groups of users who can access this carrier. Proceed to the next page by clicking the button "Next".

| <sup>Shipping</sup> / <sup>Carriers</sup><br>Omniva Courier - F | cel locker                                                                                   | X Cancel Help        |
|-----------------------------------------------------------------|----------------------------------------------------------------------------------------------|----------------------|
| Logo 🛍                                                          | 1 General settings 2 Shipping locations and costs 3 Size, weight, and group access 4 Summary |                      |
| 🔁 omniva                                                        | Maximum package width (cm) 0                                                                 |                      |
|                                                                 | Maximum package height (cm) 0                                                                |                      |
|                                                                 | Maximum package depth (cm) 0                                                                 |                      |
|                                                                 | Maximum package weight (kg) 10.000000                                                        |                      |
|                                                                 | Group access ID Group name                                                                   |                      |
|                                                                 | C 1 Visitor<br>C 2 Guest                                                                     |                      |
|                                                                 | Customer                                                                                     |                      |
|                                                                 |                                                                                              | Previous Next Finish |

- This is the final page of the carrier configuration, it will display the summary of the settings, and will allow you to either enable or disable the shipping method.

| )mniva Courier - Pai | cel locker                                                                                                    | X Cancel Help        |
|----------------------|----------------------------------------------------------------------------------------------------|----------------------|
| Logo 🛍               | 1 General settings 2 shipping locations and costs 3 Size, weight, and group access 4 Sur                                                                                                    | amary                |
| 🔁 omniva             | Carrier name: Omniva Courier - Parcel locker                                                                                                    |                      |
|                      | This carrier is not free and the transit time is<br>Shipping costs are calculated according to the price and the tax rule LT Foodstuff Rate (21%) will be applied.<br>This carrier can deliver orders from 10.000000 € to 500.000000 €. If the order is out of range, the behavior is to <b>disable carrier</b> .<br>This carrier will be proposed for those delivery zones:<br>Battic States<br>And it will be proposed for those client groups:<br>Visitor<br>Guest<br>Customer |                      |
|                      | Enabled 💽 Yes                                                                                                    |                      |
|                      |                                                                                                    | Previous Next Finish |

- 5. Now when making an order you will see the selected delivery method, you can make a test delivery order in the eshop.
  - Fill in the billing details
  - Check if you see the shipping option Omniva Terminals
  - Pick a terminal from the dropdown menu
  - Complete the order

| my store                                                                                                    | Contact us                                                                                                    |
|----------------------------------------------------------------------------------------------------|----------------------------------------------------------------------------------------------------|
| PERSONAL INFORMATION                                                                                                    | ✓ edit 1 item<br>show details ✓                                                                                                    |
| ✓ ADDRESSES                                                                                                    | reditSubtotal €23.14                                                                                                    |
| 3 SHIPPING METHOD                                                                                                    | Shipping €2.00                                                                                                    |
| Omniva Parcel<br>Iocker - Parcel - €2.00 tax incl.                                                                                                    | Total (tax incl.) €25.14                                                                                                    |
| Choose Terminal Please select country Lithuania Please select city/municipality Kauno apskr. Please select terminal location Kauno m. sav., Kauno ŠILAS Taikos paštomatas If you would like to add a comment about your order, please write it in the field below. CONTINUE | <ul> <li>Security policy<br/>(edit with the Customer Reassurance<br/>module)</li> <li>Delivery policy<br/>(edit with the Customer Reassurance<br/>module)</li> <li>Return policy<br/>(edit with the Customer Reassurance<br/>module)</li> </ul> |
| (4) PAYMENT                                                                                                    |                                                                                                    |

6. When you confirm the order, all shipping data will be shown on the orders page:

| *                | Orders<br>Ord | ers  |           |                  |                      |               |                            |              |                  |                            | (        | ⊕ Add new order                 | <b>*</b> 8 | oost sale | es H    |
|------------------|---------------|------|-----------|------------------|----------------------|---------------|----------------------------|--------------|------------------|----------------------------|----------|---------------------------------|------------|-----------|---------|
| WELCOME          |               |      |           |                  |                      |               |                            |              |                  |                            |          |                                 |            |           |         |
| A Home           |               |      |           |                  |                      |               |                            |              |                  |                            |          |                                 |            |           |         |
| ≁ Dashboard      |               |      |           | Conver<br>0%     | sion Rate<br>30 DAYS |               | Abandoned Carts<br>0 TODAY |              | €0.00 tax excl   | 30 DAYS                    | .Ne<br>€ | t Profit per Visit 0.00 30 DAYS |            |           | G       |
| SELL             |               |      |           |                  |                      |               |                            |              |                  |                            |          |                                 |            |           |         |
| 🗙 Orders 🔨 ^     |               | Ord  | orc (6)   |                  |                      |               |                            |              |                  |                            |          |                                 |            |           | -       |
| Orders           |               | oru  | ers (0)   |                  |                      |               |                            |              |                  |                            |          |                                 |            |           | ÷       |
| Invoices         |               |      |           |                  |                      |               |                            |              |                  |                            |          |                                 |            |           |         |
| Credit Slips     |               | Bulk | k actions | ~                |                      |               |                            |              |                  |                            |          |                                 |            |           |         |
| Shopping Carts   |               |      | ID ^      | Reference        | New<br>client        | Delivery      | Customer                   | Total        | Payment          | Status                     |          | Date                            |            | 1         | Actions |
| enepping earle   |               |      |           |                  |                      |               |                            |              |                  |                            |          | VVVV-MM-DD                      | -          |           |         |
| 🖶 Catalog        |               |      | Searc     | Search reference | All ¢                | ¢             | Search customer            | Search total | Search payment   |                            | ¢        |                                 | -          |           | arch    |
| • Customers      |               |      |           |                  |                      |               |                            |              |                  |                            |          | YYYY-MM-DD                      | •          |           |         |
| Customer Service |               |      | 6 🗸       | MWISQVJNE        | Yes                  | Lithuania     | T. Test                    | €25.14       | Paysera          | Payment accepted           |          | 06/26/2024 11:20:21             |            |           | Q       |
| 1. Stats         |               |      | 5         | KHWLILZLL        | No                   | United States | J. DOE                     | €27.30       | Bank wire        | Awaiting bank wire payment |          | 06/26/2024 11:13:57             |            | Q         |         |
| IMPROVE          |               |      | 4         | FFATNOMMJ        | No                   | United States | J. DOE                     | €21.30       | Payment by check | Awaiting check payment     |          | 06/26/2024 11:13:57             |            | Q         |         |
| A Modules        |               |      | 3         | UOYEVOLI         | No                   | United States | J. DOE                     | €21.30       | Payment by check | Payment error              |          | 06/26/2024 11:13:57             |            | ୍         |         |
| 🖵 Design 🛛 📵     |               |      | 2         | OHSATSERP        | No                   | United States | J. DOE                     | €169.90      | Payment by check | Awaiting check payment     |          | 06/26/2024 11:13:57             |            | Q         |         |
| Shipping         |               |      | 1         | XKBKNABJK        | Yes                  | United States | J. DOE                     | €68.20       | Payment by check | Canceled                   |          | 06/26/2024 11:13:57             |            | Q         |         |
| Payment          |               |      |           |                  |                      |               |                            |              |                  |                            |          |                                 |            |           |         |
| A                |               |      |           |                  |                      |               |                            |              |                  |                            |          |                                 |            |           |         |

- You can click on the order to view it in more detail:

| PRESTASHOP 81.6                | Quick Access - Q Search (e.g.: pro | duct reference, custon       |              |                                                                                            |                                        |                            | 🔨 Main               | itenance mode 🛛 💿 View          | v my store 🛛 🕂 | =~ ♥ |
|--------------------------------|------------------------------------|------------------------------|--------------|--------------------------------------------------------------------------------------------|----------------------------------------|----------------------------|----------------------|---------------------------------|----------------|------|
| *                              | Orders<br>#6 MWISOVJNE from Test   | Test 625.14 06/26/2024 at 1  |              |                                                                                            |                                        |                            |                      | *                               | Boost sales    | Help |
| WELCOME                        |                                    |                              |              |                                                                                            |                                        |                            |                      |                                 | -              |      |
| A Home                         | Paurera confirmed naumont          | . Undata status              | union 🚍 Duir | t ander                                                                                    | alia - + Pastial refund                |                            |                      |                                 |                | ->   |
| ≁ Dashboard                    | raysera commence payment           |                              |              | and view delivery                                                                          | ← Partial refund                       |                            |                      |                                 |                | 7    |
| SELL                           | Customer                           |                              | Produ        | ıcts (1)                                                                                   |                                        |                            |                      |                                 |                |      |
| 😧 Orders 🔷 ^                   |                                    |                              |              |                                                                                            |                                        |                            |                      |                                 |                |      |
| Orders<br>Invoices             | Mr. Test Test #3                   | View full details            | Product      |                                                                                            |                                        | Base price<br>Tax included | Quantity A           | Available Total<br>Tax included | Invoice        |      |
| Credit Slips<br>Delivery Slips | Guest                              |                              | 1            | Hummingbird printed t-shirt (S<br>Reference number: demo_1<br>Supplier reference: demo_1_4 | €23.14                                 | 1                          | 299 €23.14           | .14 #IN000001                   |                |      |
| Shopping Carts                 | Email:<br>test@test.test           | Validated orders placed:     |              | Supplementerence: demo_1_4                                                                 |                                        |                            |                      |                                 |                | _    |
| 🖬 Catalog                      |                                    | _                            | Items p      | er page:                                                                                   |                                        |                            |                      | 8                               | Add a discount |      |
| Customers                      | Shipping address<br>Test Test      | Invoice address<br>Test Test | 8            | \$                                                                                         |                                        |                            |                      |                                 |                |      |
| Customer Service               | Test<br>50000 Test                 | Test<br>50000 Test           |              | Products                                                                                   |                                        | Shipping                   |                      | Total                           |                |      |
| 1 Stats                        | Lithuania<br>86666666              | Lithuania<br>866666666       |              | €23.14                                                                                     |                                        | €2.00                      |                      | €25.14                          |                |      |
| IMPROVE                        |                                    |                              |              | For th                                                                                     | is customer group, prices are displaye | d as: Tax Included. Mer    | chandise returns are | disabled                        |                |      |
| A Modules                      | Private note                       | +                            |              |                                                                                            |                                        |                            |                      |                                 |                |      |
| 🖵 Design 🛛 🤨                   |                                    |                              | 🔊 Status     | (7) Documents (2)                                                                          | Carriers (1)                           |                            |                      |                                 |                |      |
| 🖶 Shipping                     |                                    |                              |              |                                                                                            |                                        |                            |                      |                                 |                |      |
| Payment                        | Messages (1)                       |                              | Date         | Carrier                                                                                    |                                        | Weight                     | Shipping cost        | Tracking number                 |                |      |
| International                  |                                    |                              | 06/26/       | 2024 Omniva Parcel la                                                                      | ocker - Parcel locker                  | 0.300 kg                   | €2.00                |                                 | Edit           |      |
|                                |                                    | 2                            |              |                                                                                            |                                        |                            |                      |                                 |                |      |

7. The order data will also be sent to your bank.paysera.com Delivery page, where you can confirm the order, print a label, call the courier, and manage the delivery order:
Video: How to confirm the order (In Lithuanian): <u>https://www.youtube.com/watch?v=WHUxj0ML6rk</u>

| Accounts and Cards                                                                       | > | Delivery or               | ders                                                                           |                                                                                                    |          |                                                         |           |                                       |                      | Create new order |
|------------------------------------------------------------------------------------------|---|---------------------------|--------------------------------------------------------------------------------|----------------------------------------------------------------------------------------------------|----------|---------------------------------------------------------|-----------|---------------------------------------|----------------------|------------------|
| ↔ Transfers                                                                              | > | Created (1)               | Confirmed                                                                      | Collected                                                                                                    | Returned | Delivered                                               | Deleted   | All (1)                               |                      |                  |
| Templates                                                                                | > | Recipient's nam           | ne, surname / com                                                              | pany name:                                                                                                    | Recipier | it's phone:                                             |           |                                       | Recipient's address: |                  |
| € Currency                                                                               | > |                           |                                                                                |                                                                                                    |          |                                                         |           |                                       |                      |                  |
| © Financing                                                                              | > | Created on:               | `                                                                              | 2024-06-25                                                                                                    | Courier: | riora                                                   |           | ~                                     | Project:             |                  |
| Projects and Activities                                                                  | > | E-shop order II           | →<br>D:                                                                        | 2024-00-23                                                                                                    | Deliver  |                                                         |           | •                                     | Tracking number:     |                  |
| Delivery                                                                                 | ~ | E-shop order it           |                                                                                |                                                                                                    | Denvery  | 10.                                                     |           |                                       |                      |                  |
| Deliveries                                                                               | _ |                           |                                                                                |                                                                                                    |          |                                                         |           |                                       |                      | Search           |
| Documents                                                                                |   |                           |                                                                                |                                                                                                    |          |                                                         |           |                                       |                      | ocuron           |
| Address Book                                                                             |   | Confirm deliv             | verv order                                                                     |                                                                                                    |          |                                                         |           |                                       |                      |                  |
| Settings                                                                                 | > |                           |                                                                                |                                                                                                    |          |                                                         |           |                                       |                      |                  |
| - <b>v</b>                                                                               |   | Statu                     | s Met                                                                          | hod                                                                                                    |          | Recipient                                               |           | Order                                 |                      | Actions          |
| <ul> <li>Log out</li> <li>Financial Service Provider</li> <li>PAYSERA LT, UAB</li> </ul> |   | Draft<br>2024-J<br>12:59: | Om<br>D6-25 LT - 1<br>17 Cour<br>Kaur<br>Karn<br>MAR<br>1 shi<br>Via A<br>Merc | niva<br>"T<br>ier - Parcel locker<br>no r. sav., Kauno<br>nelavos EXPRESS<br>IKET paštomatas<br>ipment(s), 4.00 EUR<br>SPI<br>schant API |          | Test Test<br>86666666<br>test@test.test<br>Kauno apskr. |           | E-shop or<br>Project IE<br>Delivery I | rder (D: 9<br>5      | I                |
|                                                                                          |   |                           |                                                                                |                                                                                                    | Prices I | Company Details                                         | +442.08.0 | 99 6963                               |                      |                  |